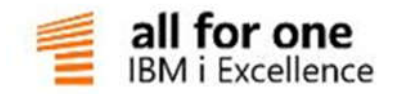

# Istkostenrechnung

Dokumentation

## EINE LÖSUNG DER ALL FOR ONE GROUP

V 0.1 Juli 2016 Deutsch

#### Legende

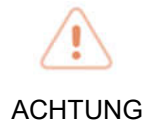

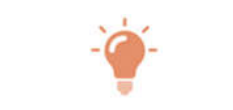

HINWEIS

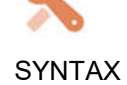

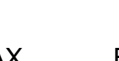

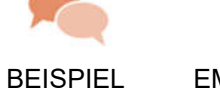

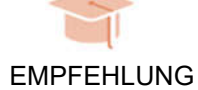

#### Inhaltsverzeichnis

| 1. | Bewe | gungsda                              | ten                                                        | 1  |  |  |
|----|------|--------------------------------------|------------------------------------------------------------|----|--|--|
|    | 1.1. | Definition<br>Erfassen der Istkosten |                                                            |    |  |  |
|    | 1.2. |                                      |                                                            |    |  |  |
|    |      | 1.2.1.                               | Buchen der primären Istkosten über die Finanzbuchhaltung   | 1  |  |  |
|    |      | 1.2.2.                               | Hinterlegung von Kontiervorschriften                       | 3  |  |  |
|    |      | 1.2.3.                               | Verteilen von Gemeinkosten im Beleg                        | 5  |  |  |
|    |      | 1.2.4.                               | Umbuchen von primären Istkosten                            | 6  |  |  |
|    |      | 1.2.5.                               | Belegweise Umbuchungen                                     | 8  |  |  |
|    | 1.3. | Erfassei                             | n der Istleistungen                                        | 10 |  |  |
|    |      | 1.3.1.                               | Allgemeine Beschreibung                                    | 10 |  |  |
|    |      | 1.3.2.                               | Zeitbezug der erfassten Größen                             | 13 |  |  |
|    | 1.4. | Erstelle                             | n periodenbezogener Abrechnungen                           | 15 |  |  |
|    |      | 1.4.1.                               | Verteilen von Primärkosten                                 | 15 |  |  |
|    |      | 1.4.2.                               | Buchen periodisch abgegrenzter kalk. Kosten                | 21 |  |  |
|    |      | 1.4.3.                               | Abgrenzungen für alle 5 Zurechnungsobjektarten             | 24 |  |  |
|    | 1.5. | Umlage                               | en                                                         | 24 |  |  |
|    |      | 1.5.1.                               | Beschreibung                                               | 24 |  |  |
|    |      | 1.5.2.                               | Definition der Umlagen                                     | 24 |  |  |
|    |      | 1.5.3.                               | Erstellen der Umlage                                       | 26 |  |  |
|    |      | 1.5.4.                               | Anzeige einer erstellten Umlagebeziehung                   | 27 |  |  |
|    |      | 1.5.5.                               | Anzeige der Umlagebeziehungen innerhalb einer Kostenstelle | 29 |  |  |
|    |      |                                      |                                                            |    |  |  |

|    | 1.6.  | Unterso | heidungsmerkmale zwischen Umlagen und Verteilungen              | 29 |
|----|-------|---------|-----------------------------------------------------------------|----|
|    | 1.7.  | Anzeig  | efunktionen über die Bewegungsdaten in Bezug auf die Stammdaten | 30 |
|    |       | 1.7.1.  | Anzeigen der Einzelposten                                       | 30 |
|    |       | 1.7.2.  | Anzeigen der Einzelposten mit Mehrfachkontierung                | 31 |
|    |       | 1.7.3.  | Anzeigen von Monatssalden mit Plan/Ist-Vergleich                | 33 |
|    | 1.8.  | Drucka  | usgaben                                                         | 35 |
| 2. | Abbil | dungsve | rzeichnis                                                       | 36 |

#### 1.1. Definition

Während Kostenstellen, Leistungsarten und Kostenarten als unabhängige Stammdaten im System vorkommen, treten die Bewegungsdaten immer für Kombinationen dieser Begriffe auf. Dabei handelt es sich im Wesentlichen um Kosten- und Leistungsgrößen, für die Plan- und Istwerte unterschieden werden. Istkosten werden belegweise erfasst, als Einzelbewegungen im System gespeichert und für Auswertungszwecke zu Salden je Monat verdichtet.

#### 1.2. Erfassen der Istkosten

#### 1.2.1. Buchen der primären Istkosten über die Finanzbuchhaltung

Die Erfassung der primären Istkosten ist integriert mit dem Erfassen des Buchungsbeleges in der Finanzbuchhaltung (bzw. den anderen Vorsystemen). Dazu ist der Kontierungsbegriff durch Angabe der Zurechnungsobjekte erweitert. Im Erfassungsbild für die Kontierung erscheinen nur Zurechnungsobjekte, die im Kontoblatt vorgeschrieben sind. Der Buchungsbetrag kann auf beliebig viele Objekte aufgeteilt werden. Die Summe der Teilbeträge muss mit dem Buchungsbetrag übereinstimmen. Steht im Kontoblatt eines Sachkontos in der Kontiervorschrift ein 'Muss', so muss bei dem entsprechend Objekt im Kostenrechnungsbeleg eine Eingabe erfolgen. Ohne diese Eingabe kann auch der Fibu-Beleg nicht abgeschlossen werden. Eine Abstimmung zwischen der Fibu und Kore ist so jederzeit gewährleistet. Bei gleichzeitiger Verbuchung auf mehrere Zurechnungsobjektarten, z. B. Kostenstelle und Projekt, wird unter der Verbuchung auf Projekte eine sog. statistische Zusatzbuchung verstanden, die nicht der Abstimmung zur Fibu unterliegen muss und daher im Kontoblatt bei der Zurechnungsobjektart Projekt als Kontiervorschrift auch ein 'Kann' beinhalten kann. Damit ist es dem Anwender freigestellt, einen Schlüssel für ein Projekt einzugeben.

Grundsätzlich gelangen Buchungen aus der Finanzbuchhaltung über jedes Buchungsprogramm in die Kostenrechnung, sobald ein Konto bebucht wird, für das eine Kontierung in der Kostenrechnung vorgenommen werden muss oder kann. Menüpunkte der Finanzbuchhaltung mit Buchungsfunktion in der Kostenrechnung:

- Buchen Einkaufsbeleg
- Buchen Verkaufsbeleg
- Buchen interner Beleg
- Buchen Zahlungsbeleg

Des Weiteren erzeugen auch Batchprogramme Kontierungen in der Kostenrechnung, wie z. B. Ausführen Ausgangszahlung (Skontokorrekturen oder Kursdifferenzen).

Jeder der o.a. Menüpunkte ruft eine Erfassungsmaske auf, in der die Kontierungen eingegeben werden müssen. Die Erfassungsmaske sieht immer gleich aus, gleichgültig durch welches Buchungsprogramm aufgerufen.

| Anzeigen Kostenkontierung |                    |                   |                     |        |                  |  |
|---------------------------|--------------------|-------------------|---------------------|--------|------------------|--|
| <u>DCW_Master</u>         |                    |                   |                     |        | DCW Hauptmandant |  |
|                           |                    |                   |                     |        | Seite 1          |  |
| Konto                     |                    | 687000            | Broschüren          |        |                  |  |
| Belegnummer               |                    | 11                | Buchungsbetra       | ag EUR | 8.000,00         |  |
| Standardtex               | t:                 | <u>Warenrechn</u> | nung                |        |                  |  |
| KoSt                      |                    | Projekt           |                     |        | Betrag in EUR    |  |
| <u>5100</u>               |                    |                   | _                   | _      | 2.000,00         |  |
| –<br>Text:                | <u>Warenrechnu</u> | ng                |                     |        |                  |  |
| <u>5300</u>               |                    |                   | _                   | _      | <u>3.000,00</u>  |  |
| Text:                     | <u>Warenrechnu</u> | ng                |                     |        |                  |  |
| <u>4100</u>               |                    |                   | _                   | -      | 1.000,00         |  |
| Text:                     | <u>Warenrechnu</u> | ng                |                     |        |                  |  |
| <u>4300</u>               |                    |                   | -                   | -      | 2.000,00         |  |
| Text:                     | <u>Warenrechnu</u> | ng                |                     |        |                  |  |
| Text:                     |                    |                   | -                   | -      |                  |  |
| F3=Ende<br>F12=Weiter     | F10=               | Belegprotok       | koll F5=Text ändern |        |                  |  |

Abbildung 1: Kostenkontierung für Kostenstellen und Projekte

Wurde im Kontoblatt eine Erfassung von Mengen definiert, erscheinen im Erfassungsbild zusätzliche Eingabefelder zur Erfassung der Verbrauchsmengen. Die Eingaben werden aufgrund der Vorgaben im Kontoblatt geprüft.

|                      | Erfassen Kos         | tenkontierung      |          |           |       |
|----------------------|----------------------|--------------------|----------|-----------|-------|
| DCW_Master           |                      |                    | DCW      | Hauptmand | lan t |
|                      |                      |                    |          | Seite     | 1     |
| Konto                | 601100               | Aufwendungen Ba    | uteile 1 |           |       |
| Belegnummer          | 12                   | Buchungsbetrag     | EUR      | 2.000,00  | )     |
| Standardtext:        | <u>Warenrechnung</u> |                    |          |           |       |
| Aufteilungsvorschrif | t                    |                    |          |           |       |
| Aufteilungsmenge     |                      | _                  |          |           |       |
|                      |                      |                    | Betr     | ag in EUF | 2     |
| KoSt                 | Projekt              |                    | Men      | ige in st |       |
| <u>1100</u>          |                      |                    |          | 2.000,00  | -     |
|                      |                      |                    |          | 10,0000   | 2     |
|                      |                      |                    |          |           | -     |
|                      |                      |                    |          |           | -     |
| <u> </u>             |                      |                    |          |           | -     |
|                      |                      |                    |          |           | -     |
|                      |                      |                    |          |           | -     |
|                      |                      |                    |          |           | -     |
| ——                   |                      |                    |          |           | - +   |
|                      |                      |                    |          |           | -     |
| F                    | 6=Abschließen        | F9=Kommentarzeilen | F16=Auft | eilen     |       |
| F                    | 18=Ablegen           |                    |          |           |       |
|                      | -                    |                    |          |           |       |

Abbildung 2: Kostenkontierung für Kostenstellen und Projekte mit Mengenerfassung

#### 1.2.2. Hinterlegung von Kontiervorschriften

Über den Menüpunkt "Pflegen Kontiervorschriften" ist es möglich, weitere Einschränkungen zusätzlich der im Kontoblatt hinterlegten Kontierregeln, welche immer für eine ganze Zurechnungsobjektart gültig sind beim Kontieren auf Objekte durch die Finanzbuchhaltung vorzunehmen. Damit werden Fehlkontierungen stark eingegrenzt. Der Anwender kann nur noch die Objekte kontieren, welche über die Kontiervorschrift für die Kosten/Erlösart zugeordnet sind.

|            | Auswahl   | Kontiervo | prschrift             |     |              |
|------------|-----------|-----------|-----------------------|-----|--------------|
| DCW_Master |           |           |                       | DCW | Hauptmandant |
|            |           |           |                       |     |              |
|            |           |           |                       |     |              |
|            |           |           |                       |     |              |
|            |           |           |                       |     |              |
|            | Mandan t  |           | <u>100</u>            |     |              |
|            |           |           |                       |     |              |
|            |           |           |                       |     |              |
|            | Auswahl   | Zurechnur | ngsobjektart <u>1</u> |     |              |
|            |           |           |                       |     |              |
|            | 1 Kostens | telle     |                       |     |              |
|            | 2 Kostent | räger     |                       |     |              |
|            | 3 Projekt |           |                       |     |              |
|            | 4 Fuhrpar | ĸ         |                       |     |              |
|            | 5 Frei    |           |                       |     |              |
|            |           |           |                       |     |              |
|            |           |           |                       |     |              |
|            |           |           |                       |     |              |
|            |           |           |                       |     |              |
|            |           |           |                       |     |              |
|            |           |           |                       |     |              |
| F3=Ende    |           |           |                       |     |              |
|            |           |           |                       |     |              |

Abbildung 3: Pflegen Kontiervorschriften

|                                                            |                                                                                    | <b>D</b>                               |                               |                        |
|------------------------------------------------------------|------------------------------------------------------------------------------------|----------------------------------------|-------------------------------|------------------------|
|                                                            |                                                                                    | Bestehende K                           | ontierzuordnungen             |                        |
| <u>DCW_Maste</u>                                           | r                                                                                  |                                        |                               | DCW Hauptmandant       |
| 4200<br>4=Lösch<br>Opt<br>= 692000<br>- 693000<br>- 693200 | Rechnungswesen<br>en<br>Beiträge zu Wirts<br>Verluste aus Scha<br>Kursverluste aus | chaftsverb.<br>densfällen<br>Währungen | u. Berufsvertretung           | en                     |
| Kontierun<br>Kontierun<br>F3=Beendel                       | g Kostenart<br>g Kostenstelle<br>n F12=Zu                                          | 4200<br>rück                           | Rechnungswo<br>F13=Hinzufügen | esen<br>F6=Abschließen |
| F9=Kopier                                                  | en                                                                                 |                                        | F17=Drucken                   |                        |
|                                                            |                                                                                    |                                        |                               |                        |

Abbildung 4: Pflegen Kontiervorschrift, Anzeigen der bestehenden Kontiervorschriften

Zunächst werden alle bereits bestehenden Kontiervorschriften angezeigt. Über die Funktionstaste <F13> Hinzufügen, können neue Kontiervorschriften angelegt werden. Über die Funktionstaste <F17>Drucken kann eine Liste aller bestehenden Kontiervorschriften je Objektart ausgedruckt werden.

|                                                    |                                                                  | Bestehende K                           | ontierzu          | ordnungen          |                  |
|----------------------------------------------------|------------------------------------------------------------------|----------------------------------------|-------------------|--------------------|------------------|
| DCW_Maste                                          | ۱۲                                                               |                                        |                   | -                  | DCW Hauptmandant |
| 4200                                               | Rechnungswesen                                                   |                                        |                   |                    |                  |
| 4=Lösch<br>Opt<br>= 692000<br>_ 693000<br>_ 693200 | en<br>Beiträge zu Wirts<br>Verluste aus Scha<br>Kursverluste aus | chaftsverb.<br>densfällen<br>Währungen | u. Beruf:         | svertretung        | en               |
| Kontierun<br>Kontierun                             | g Kostenart<br>g Kostenstelle                                    | 4200                                   |                   | Rechnungsw         | esen             |
| F3=Beende<br>F9=Kopier                             | n F12=Zu<br>en                                                   | rück                                   | F13=Hi<br>F17=Dru | nzu fügen<br>ucken | F6=Abschließen   |

Abbildung 5: Hinzufügen von Kontiervorschriften

| Hinzufügen Kontiervorschrift      |                        |                     |  |  |  |  |
|-----------------------------------|------------------------|---------------------|--|--|--|--|
| DCW_Master                        |                        | DCW Hauptmandant    |  |  |  |  |
| 4200 Rechnungswesen               |                        |                     |  |  |  |  |
| 1=Hinzufügen                      |                        |                     |  |  |  |  |
| Opt                               |                        |                     |  |  |  |  |
| _ 616100 Reparaturen an Ma        | schinen                |                     |  |  |  |  |
| <u>1</u> 616200 Reparaturen an Be | triebs- u. Geschäftsau | sstattung           |  |  |  |  |
| <u>1</u> 616600 Reparaturen an Kr | aftfahrzeugen          |                     |  |  |  |  |
| <u>1</u> 618000 Aufwandsberichtig | ung erhaltene Skonti L | ieferanten          |  |  |  |  |
| = 618100 Aufwandsberichtig        | ung erhaltene Skonti G | В                   |  |  |  |  |
| _ 619500 Aufwandsberichtig        | ung Preisdifferenzen   |                     |  |  |  |  |
| _ 620000 Löhne für geleist        | ete Arbeitszeit        |                     |  |  |  |  |
| - 621000 Löhne für andere         | Zeiten – Urlaub, Krank | heit -              |  |  |  |  |
| _ 622000 Sonst. tarifl/           | vertragl. Hufw. Lohnem | pfanger             |  |  |  |  |
| _ 623000 Freiwillige zuwen        | dungen an Lonnemptange | r +                 |  |  |  |  |
| Kontierung Kostenart              |                        |                     |  |  |  |  |
| Kontierung Kostenstelle           | 4200 R                 | echnungswesen       |  |  |  |  |
| F3=Beenden                        | F13=Anze               | igen F6=Abschließen |  |  |  |  |
| F12=Zu                            | rück                   |                     |  |  |  |  |
|                                   |                        |                     |  |  |  |  |

#### 1.2.3. Verteilen von Gemeinkosten im Beleg

Während der Buchung besteht die Möglichkeit Gemeinkosten direkt aus dem Beleg aufzuteilen. Dies kann manuell über die Funktionstaste <F16> erfolgen oder über eine Aufteilungsvorschrift aus der Tabelle K0202 und K10xx.

|              | Auswählen Tabelleneintrag |                            |                |                |              |  |
|--------------|---------------------------|----------------------------|----------------|----------------|--------------|--|
| DC           | DCW_Master                |                            |                | DCW            | Hauptmandant |  |
| Ta           | belle                     | <u>K0202</u> _ feste Auft  | eilungen       | <u>Deutsch</u> |              |  |
| Su           | chen                      |                            |                | 000            |              |  |
|              |                           |                            |                |                |              |  |
| 1=           | Auswählen                 |                            |                |                |              |  |
|              |                           |                            |                |                |              |  |
| 0 <u>p</u> t | Schlüssel                 | Bezeichnung                | Tabellen       |                |              |  |
|              |                           |                            | Nr.            |                |              |  |
| <b> </b> _   | 001                       | Aufteilung Miete           | 1001           |                |              |  |
| <b> </b> _   | 002                       | Aufteilung Büromaterial    | 1002           |                |              |  |
| <b> </b> _   | 003                       | Aufteilung Reisekosten DMR | 1003           |                |              |  |
|              |                           |                            |                |                |              |  |
|              |                           |                            |                |                |              |  |
|              |                           |                            |                |                |              |  |
|              |                           |                            |                |                |              |  |
|              |                           |                            |                |                |              |  |
|              |                           |                            |                |                |              |  |
|              |                           |                            |                |                |              |  |
|              |                           |                            |                |                |              |  |
|              |                           |                            |                |                |              |  |
|              |                           |                            |                |                |              |  |
| F3           | =Beenden                  | F6=Hinzufügen              | F10=Umschalten | F24=We         | itere Tasten |  |
|              |                           |                            |                |                |              |  |

Abbildung 6: Tabellenpflege K0202, Aufteilungsvorschriften

|                                                     | ſ                                            | Auswählen Ta                                       | abelleneintrag |                    |
|-----------------------------------------------------|----------------------------------------------|----------------------------------------------------|----------------|--------------------|
| <u>DCW_Master</u>                                   |                                              |                                                    |                | DCW Hauptmandant   |
| Tabelle                                             | <u>K1001</u>                                 | _ Aufteilur                                        | ngsregel 001   | Deutsch            |
| Suchen                                              |                                              |                                                    |                | 000                |
| 1=Auswählen                                         |                                              |                                                    |                |                    |
| Opt Fortl.<br>Schl.<br>= 01<br>_ 02<br>_ 03<br>_ 04 | Kostenstelle<br>1100<br>1200<br>1300<br>1400 | Anteil<br>in %<br>15,00<br>20,00<br>30,00<br>35,00 |                |                    |
| F3=Beenden                                          | F6=Hin:                                      | zufügen                                            | F10=Umschalten | F24=Weitere Tasten |

Abbildung 7: Tabellenpflege K1001, Aufteilungsschlüssel

Diese Aufteilung bietet sich immer dann an, wenn je Konto unterschiedliche Verteilungen in Frage kommen und dies nur belegweise festzustellen ist. Alle anderen Aufteilungen können dann auch innerhalb der Kostenrechnung durch einen monatlich durchzuführenden Verteilungslauf vorgenommen werden.

| Erfassen Kostenkontierung |                     |                    |                  |  |  |  |
|---------------------------|---------------------|--------------------|------------------|--|--|--|
| DCW_Master                |                     |                    | DCW Hauptmandant |  |  |  |
|                           |                     |                    | Seite 1          |  |  |  |
| Konto                     | 670000              | Mieten, Pachten    |                  |  |  |  |
| Belegnummer               | 13                  | Buchungsbetrag     | EUR 12.000,00    |  |  |  |
| Standardtext:             | <u>Warenrechnun</u> | g                  |                  |  |  |  |
| Aufteilungsvorschrift     | Aufteilung M        | iete               |                  |  |  |  |
|                           |                     |                    |                  |  |  |  |
|                           |                     |                    | Betrag in EUR    |  |  |  |
| KoSt                      | Projekt             |                    | _                |  |  |  |
| <u>1100</u>               |                     |                    | 1.800,00         |  |  |  |
|                           |                     |                    |                  |  |  |  |
| <u>1200</u>               |                     |                    | 2.400,00         |  |  |  |
|                           |                     |                    |                  |  |  |  |
| <u>1300</u>               |                     |                    | 3.600,00         |  |  |  |
|                           |                     |                    |                  |  |  |  |
| <u>1400</u>               |                     |                    | 4.200,00         |  |  |  |
|                           |                     |                    |                  |  |  |  |
|                           |                     |                    |                  |  |  |  |
|                           |                     |                    | +                |  |  |  |
|                           |                     |                    |                  |  |  |  |
| F6                        | =Abschließen        | F9=Kommentarzeilen | F16=Aufteilen    |  |  |  |
| F1                        | 8=Ablegen           |                    |                  |  |  |  |
|                           | -                   |                    |                  |  |  |  |

Abbildung 8: Auswahl der Aufteilungsschlüssel

In diesem Beispiel wird der Gesamtbuchungsbetrag von 12.000 Euro durch Angabe des Aufteilungschlüssels 001 "Miete" aus Tabelle K0202 auf die Kostenstellen 1100, 1200, 1300 und 1400 automatisch gemäss Vorschrift aus Tabelle K1001 aufgeteilt.

#### 1.2.4. Umbuchen von primären Istkosten

Über den Menüpunkt "Buchen kalkulatorische Kosten" können Kosten einer Kostenart von einer Kostenstelle auf eine andere Kostenstelle umgebucht werden. Die Buchung erfolgt immer im Ablagekreis 91 welcher für alle Kostenrechnungsumbuchungen, auch innerbetriebliche Verrechnungen, von DCW vorbelegt ist. Das verbuchen von kalkulatorischen Kosten/Erlösen erfolgt immer innerhalb eines Abrechnungskreises. Dies bedeutet, dass eine Buchung nur innerhalb der Kostenstellen- oder zum Beispiel der Projektabrechnung erfolgen kann. Ein Umbuchen von Kostenstelle nach Kostenträger ist hier nicht möglich. Hierfür werden Programme wie z. B. Buchen Interne Kosten benötigt.

|                      | Buchen kalkulatorische Kosten |                  |
|----------------------|-------------------------------|------------------|
| DCW_Master           |                               | DCW Hauptmandant |
| Mandant Nr.          | <u>100</u>                    |                  |
| Buchungsdatum        | <u>22.06.2016</u>             |                  |
| Konto                | <u>682000</u><br>Porto        |                  |
| Ablagekreis          | 91                            |                  |
| Belegnummer          |                               |                  |
| Belege drucken (J/N) | Ţ                             |                  |
|                      |                               |                  |
| F3=Ende              | F23=Voreinstellun             | g                |

Abbildung 9: Buchen kalkulatorische Kosten, Angabe des Buchungsdatum und der Kostenart

Nach Angabe des Buchungsdatums und der Kostenart gelangt der Anwender in die Buchungsmaske auf welcher die zu be- und entlastenden Zurechnungsobjekte anzugeben sind.

|               | Erfassen Ko                   | stenkontierung     |     |            |      |
|---------------|-------------------------------|--------------------|-----|------------|------|
| DCW_Master    |                               |                    | DCW | Hauptmand  | an t |
|               |                               |                    |     | Seite      | 1    |
| Konto         | 682000                        | Porto              |     |            |      |
| Standardtext: |                               |                    |     |            |      |
| K-6+          | Projekt                       |                    | Bet | rag in EUR | :    |
| K05T          | Projekt                       |                    |     | 1 500 00-  |      |
| 3200          |                               |                    |     | 1.500,00-  | •    |
| <u>4100</u>   |                               |                    |     | 500,00     |      |
| <u>4200</u>   |                               |                    |     | 1.000,00   |      |
| =             |                               |                    |     |            |      |
|               |                               |                    |     |            | +    |
| F12=Zurück    | F6=Abschließen<br>F18=Ablegen | F9=Kommentarzeilen |     |            |      |

Abbildung 10: Buchen kalkulatorische Kosten

Die Summe der Teilbeträge muss gleich Null sein, so dass mindestens eine Entlastungs- und eine Belastungszeile auftreten. Durch diesen Beleg wird die Primärkostensumme im System nicht verändert, die Finanzbuchhaltung wird nicht angesprochen. Generell kann auf allen der Kostenrechnung unterliegenden FIBU Konten kalkulatorisch gebucht werden. Durch die zwingende Angabe einer Entlastungsbuchung bleibt die Abstimmbarkeit mit der Finanzbuchhaltung gewahrt. Konten mit rein kalkulatorischem Charakter haben den Kostenartentyp "D" für "Primäre Zusatzkosten".

#### 1.2.5. Belegweise Umbuchungen

Eine weitere Möglichkeit Beträge umzubuchen bietet der Menüpunkt "Anzeigen Einzelbewegungen". Hier lassen sich Fehlkontierungen schnell und komfortabel umbuchen.

| Anzeigen Einzelbewegungen |                                                     |            |           |                                          |
|---------------------------|-----------------------------------------------------|------------|-----------|------------------------------------------|
| <u>DCW_Master</u>         | -                                                   |            |           | DCW Hauptmandant                         |
|                           |                                                     | Auswählen  |           |                                          |
| Ma<br>Be                  | andant Nr.<br>elegwährung                           | <u>100</u> |           |                                          |
| Ko                        | ostenrechnungsfeld                                  | Objekt     | Kostenart |                                          |
| 1<br>2<br>3<br>4          | Kostenstelle<br>Kostenträger<br>Projekt<br>Fuhrpark |            |           |                                          |
| Datum von                 | bis                                                 |            |           |                                          |
| F3=Ende                   |                                                     | F8=Felda   | auswahl   | F23=Benutzeroption<br>F11=Löschen Option |

Abbildung 11: Anzeigen Einzelbewegungen, Kostenstelle auswählen

Anzeigt werden zunächst alle Buchungen, die auf das jeweilige Zurechnungsobjekt und mit der entsprechenden Kostenart gebucht wurden.

Durch die Eingabe 'U' für umbuchen wird der Beleg aufgenommen. Es wird automatisch eine Entlastungsbuchung auf der Buchungsmaske eingestellt. Jetzt müssen lediglich die neu zu belastende Kostenstelle und der Betrag eingegeben werden. Dabei können sowohl beliebig viele Kostenstellen belastet werden als auch nur ein Teilbetrag umgebucht werden, in dem die "alte" Kostenstelle erneut belastet wird.

|                      | Anz                                          | eigen Einzelbewegungen       |                          |
|----------------------|----------------------------------------------|------------------------------|--------------------------|
| DCW_Master           |                                              |                              | DCW Hauptmandant         |
| KoSt                 | 1100                                         | Fertigung I                  | 1                        |
| Kostenart            | 600000                                       | Aufwendungen Ferti           | gungsmaterial 1          |
|                      |                                              |                              | Betrag in                |
| Datum AK             | BelegNr UnterNr                              | Belegtext                    | 1 EUR                    |
| <u>U</u> 26.04.16 11 | 2                                            | Warenrechnung                | 5.400,00                 |
| _ 26.04.16 11        | 9                                            | Warenrechnung                | 8.813,43                 |
|                      |                                              |                              |                          |
| Datum f. Umbuc       | :hung <mark>2</mark> 6.04.16 B               | elegwährung Summe:           | 14.213,43                |
| KoSt <u>110</u>      | <u>ю                                    </u> | 0 <u>600000     </u> Datum _ |                          |
| F3=Ende              | F6=Monatss                                   | alden F7=Nächste Koste       | enart F24=Weitere Funkt. |
| F12=Verlassen        |                                              | F8=Sicht 1                   |                          |
| I:Buchungsdatu       | ım gemäß aufgeno                             | mmenem Beleg geändert.       |                          |

Abbildung 12: Umbuchungsfunktion aus Anzeigen Einzelbewegungen

|                     | Erfassen Kos         | tenkontierung      |                    |
|---------------------|----------------------|--------------------|--------------------|
| DCW_Master          |                      |                    | DCW Hauptmandant   |
|                     |                      |                    | Seite 1            |
| Konto               | 600000               | Aufwendungen Fe    | rtigungsmaterial 1 |
| Belegnummer         | 3                    |                    |                    |
| Standardtext:       | <u>Warenrechnung</u> |                    |                    |
| Aufteilungsvorschri | ft                   |                    |                    |
|                     |                      |                    |                    |
|                     |                      |                    | Betrag in EUR      |
| KoSt                | Projekt              |                    |                    |
| <u>1100</u>         |                      |                    | <u> </u>           |
|                     |                      |                    |                    |
| <u>1200</u>         |                      |                    | 3.400,00           |
|                     |                      |                    |                    |
| <u>1300</u>         |                      |                    | 2.000,00           |
|                     |                      |                    |                    |
|                     |                      |                    |                    |
| _                   |                      |                    |                    |
|                     |                      |                    |                    |
|                     |                      |                    | +                  |
|                     |                      |                    |                    |
| F12=Zurück          | F6=Abschließen       | F9=Kommentarzeilen |                    |
|                     | F18=Ablegen          |                    |                    |
|                     |                      |                    |                    |

Abbildung 13: Umbuchen auf 2 Kostenstellen

Aus der Umbuchung kann nicht mehr direkt auf den Fibu-Beleg durchgegriffen werden, das heißt der Fibu-Beleg wird nicht mit "umgehängt". Der Belegzusammenhang bleibt aber bestehen, da aus dem Kore-Beleg die ursprüngliche Kostenstelle entnommen werden kann, aus der anschließend bei erneutem Aufruf auf den Fibu-Beleg durchgegriffen werden kann.

Weitere Funktionen aus der Beleganzeige sind der Zugriff zum Originalbeleg, die Anzeige des Belegjournals, der Durchgriff zur Anlagebuchhaltung bei Zugangsbuchungen des Anlagevermögens und Buchungen aus den Abschreibungsläufen. Individuell kann ein Prüfmodul hinterlegt werden mit welchem der Zugriff auf eine Fremdanwendung zum Beispiel ein PPS- oder Warenwirtschaftssystem möglich ist.

#### 1.3. Erfassen der Istleistungen

#### 1.3.1. Allgemeine Beschreibung

Mit dieser Funktion können die von den Kostenstellen erbrachten Istleistungen erfasst werden. Bei den zu erfassenden Größen handelt es sich jeweils um die Gesamtleistung eines einzelnen Monats. Je Kostenstelle können Istwerte beliebig

vieler Leistungsarten erfasst werden. Da bei der Erfassung unter Umständen umfangreiche Dateneingaben erfolgen müssen, kann zur Unterstützung der manuellen Eingabe zwischen drei verschiedenen Varianten gewählt werden. Die jeweilige Erfassungsvariante ergibt sich direkt aus der Eingabe des Benutzers im folgenden Startbild.

|                              | Erfassen Ist-Leistungen                                                 |                  |
|------------------------------|-------------------------------------------------------------------------|------------------|
| DCW_Master                   |                                                                         | DCW Hauptmandant |
| Mandan t                     | <u>100</u>                                                              |                  |
| Geschäftsjahr                | <u>Geschäftsjahr 2016</u>                                               |                  |
| Monat                        | _6                                                                      |                  |
| Zurechnungsobjektart         | 1 1 Kostenstelle<br>2 Kostenträger<br>3 Projekt<br>4 Fuhrpark<br>5 Frei |                  |
| Kostenstelle<br>Leistungsart | <u>Fertigung I</u>                                                      |                  |
| <br>F3=Beenden               |                                                                         |                  |

Abbildung 14: Erfassen Ist-Leistungen

Gibt der Benutzer eine Kostenstelle an, erfolgt die Erfassung aus Sicht dieser Kostenstelle für alle sie betreffenden Leistungsarten. Dabei werden alle bereits in Vormonaten erfassten Leistungsarten dieser Kostenstelle zur Erfassung vorgeschlagen.

| Erfassen Ist-Leistungen |                            |                      |  |  |
|-------------------------|----------------------------|----------------------|--|--|
| DCW_Master              |                            | DCW Hauptmandan      |  |  |
| 1100                    | Fertigung I                | Geschäftsjahr 2016/3 |  |  |
| 1=Monatsauft            | eilung 4=Löschen           |                      |  |  |
| Leistungs               | sart                       | Leistungsmenge       |  |  |
| KW                      | Anschlußwert               | kWh 1000,0000        |  |  |
| =<br>MSTD               | Maschinenstunden           | h 150,0000           |  |  |
| _ RSTD                  | Reparaturstunden           | h 84,0000            |  |  |
| ТЕН                     | Telefoneinheiten           | TE <u>1300,0000</u>  |  |  |
|                         |                            |                      |  |  |
| F3=Beenden              | F4=Hinzufügen F6=Abschließ | Ben F12=Zurück       |  |  |
|                         | F17=Drucken                | F24=weitere Tasten   |  |  |

Abbildung 15: Erfassen Ist-Leistungen, alle Leistungsarten für eine Kostenstelle

Gibt der Benutzer lediglich eine Leistungsart an, erfolgt die Erfassung aus Sicht dieser Leistungsart für alle sie betreffenden Kostenstellen. Dabei werden die in Vormonaten angesprochenen Kostenstellen vorgeschlagen.

|    |                  | Erfassen Is                  | st-Leistungen  |                                  |
|----|------------------|------------------------------|----------------|----------------------------------|
| DC | W_Master         |                              |                | DCW Hauptmandant                 |
| MS | TD M             | laschinenstunden             |                | Geschäftsjahr 2016/6             |
| Po | sitionieren auf  |                              |                |                                  |
| 1= | Monatsaufteilung | 4=Löscher                    | ı              |                                  |
|    | Kostenstelle     |                              |                | h                                |
| _  | 1100             | Fertigung I                  |                | 150,0000_                        |
| _  | 1200             | Fertigung II                 |                | 170,0000                         |
| _  | 1300             | Fertigung III                |                | 160,0000                         |
| _  | 1400             | Fertigung IV                 |                | 170,0000                         |
|    |                  |                              |                | 650,0000                         |
|    |                  |                              |                | 0000,0000                        |
| F3 | =Beenden         | F4=Hinzufügen<br>F17=Drucken | F6=Abschließen | F12=Zurück<br>F24=weitere Tasten |

Abbildung 16: Erfassen Ist-Leistungen für alle Kostenstellen einer Leistungsart

Werden weder Kostenstelle noch Leistungsart angegeben, erfolgt die Erfassung in einer Liste, die alle in den Vormonaten angesprochenen Kostenstellen/Leistungsarten-Kombinationen umfasst.

|                                         | Erfassen I    | st-Leistungen  |                     |
|-----------------------------------------|---------------|----------------|---------------------|
| <u>DCW_Master</u>                       |               |                | DCW Hauptmandant    |
|                                         |               | G              | eschäftsjahr 2016/6 |
| Positionieren auf<br>1=Monatsaufteilung | g 4=Lösche    | n              |                     |
| Kostenstelle                            |               | Leistungsar    | t                   |
| _ 1100                                  | Fertigung I   | KW K           | Wh <u>1000,0000</u> |
|                                         | Fertigung I   | MSID h         | 150,0000_           |
|                                         | Fertigung I   | RSID n         |                     |
| _ 1100                                  | Fertigung I   |                | L                   |
| - 1200                                  | Fertigung II  | MSTD n         |                     |
| _ 1300                                  | Fertigung III | MSTD n         |                     |
| _ 1400                                  | Fertigung IV  | MSID h         | 170,0000_           |
|                                         |               |                | 540-7               |
| F3=Beenden                              | F4=Hinzufügen | F6=Abschließen | F12=Zurück          |
| F14=Ubernahme                           | F17=Drucken   |                | F24=weitere Tasten  |

Abbildung 17: Erfassen der Ist-Leistungen aller Kostenstellen

Zur Unterstützung der manuellen Erfassung können neben den bereits in Vormonaten angesprochenen Kostenstellen/Leistungsarten-Kombinationen weitere Leistungsarten vorgeschlagen werden. Gerade bei der Erfassung der Istleistungen des 1. Monats eines Geschäftsjahres kann der Zugriff auf die geplanten Leistungsarten den Erfassungsaufwand reduzieren. In Folgemonaten kann dann die Liste der in den Vormonaten erfassten Leistungsarten als Erfassungsschema benutzt werden.

#### 1.3.2. Zeitbezug der erfassten Größen

Die mit Hilfe des Programms erfassten Größen sind Leistungsdaten eines Monats. Ihre Erfassung basiert aber nicht auf dem Belegprinzip. Daher wird durch die Eingabe eines neuen Wertes der bisherige Wert überschrieben.

Für Leistungsarten, deren Monatswerte durch eine Festlegung in Tabelle K2201 als nicht summierbar gelten ("SUM/Nein" = '0') und im Feld "Vortragen von Werten" J (=Ja) vorgegeben ist, wird ein für einen bestimmten Monat erfasster Wert gleichzeitig in alle Folgemonate des angegebenen Geschäftsjahres übertragen. Dies gilt z. B. für Anzahl der Mitarbeiter oder Quadratmeter. Diese Werte müssen nur einmal zu Anfang des Jahres eingepflegt werden und erst bei einer Änderung, z. B. der Mitarbeiterzahl auf einer Kostenstelle, ist diese neu zu erfassen. Der neu erfasste Wert wird seinerseits bis zum Ende des Jahres fortgeschrieben. Als Jahreswert ergibt sich dann ein Durchschnittswert aller monatlichen Mitarbeiterzahlen.

|                 | E                | rfassen | Ist-Leis | tungen          |                  |
|-----------------|------------------|---------|----------|-----------------|------------------|
| DCW_Master      |                  |         |          |                 | DCW Hauptmandant |
| 1100            | Fertigung I      |         |          |                 |                  |
| MSTD            | Maschinenstunden |         |          |                 |                  |
|                 |                  |         |          |                 |                  |
|                 | 1:Plan Vorjahr   | 2:Ist   | Vorjahr  | 3:Plan-Leistung | 4:Ist-Leistung   |
| Januar          |                  |         |          |                 | 165,0000         |
| Februar         |                  |         |          |                 | 160,0000         |
| März            |                  |         |          |                 | 150,0000         |
| April           |                  |         |          |                 | 170,0000         |
| Mai             |                  |         |          |                 | 175,0000         |
| Juni            |                  |         |          |                 | 150,0000         |
| Juli            |                  |         |          |                 | 180,0000         |
| August          |                  |         |          |                 | 160,0000         |
| September       |                  |         |          |                 | 170,0000         |
| Oktober         |                  |         |          |                 | 140,0000         |
| November        |                  |         |          |                 | 150,0000         |
| <u>Dezember</u> |                  |         |          |                 | 150,0000         |
| <u>Summe</u>    |                  |         |          |                 | 1920,0000        |
|                 |                  |         |          |                 |                  |
|                 |                  |         |          |                 |                  |
|                 |                  |         |          |                 |                  |
|                 |                  |         |          | F               | 12=Zurück        |
|                 |                  |         |          |                 |                  |

Abbildung 18: Monatssicht, Maschinenstundensätze zur Kostenstelle 1100

|                   | Erfasse                 | n Ist-Leistungen                  |                  |
|-------------------|-------------------------|-----------------------------------|------------------|
|                   |                         |                                   | DCW Hauptmandant |
| 1100              | Fertigung I             |                                   |                  |
| QM                | Quadratmeter Nutzfläche |                                   |                  |
|                   |                         |                                   |                  |
|                   | 1:Plan Vorjahr 2:Is     | <u>t Vorjahr  3:Plan-Leistung</u> | 4:Ist-Leistung   |
| Januar            |                         |                                   | 1300,0000        |
| Februar           |                         |                                   | 1300,0000        |
| März              |                         |                                   | 1300,0000        |
| April             |                         |                                   | 1300,0000        |
| Mai               |                         |                                   | 1300,0000        |
| Juni              |                         |                                   | 1300,0000        |
| Juli              |                         |                                   | 1300,0000        |
| August            |                         |                                   | 1300,0000        |
| September         |                         |                                   | 1300,0000        |
| Oktober           |                         |                                   | 1300,0000        |
| November          |                         |                                   | 1300,0000        |
| <u>Dezember</u>   |                         |                                   | 1300,0000        |
| <u>Durchschni</u> | tt                      |                                   | 1300,0000        |
|                   |                         |                                   |                  |
|                   |                         |                                   |                  |
|                   |                         |                                   |                  |
|                   |                         | F                                 | 12=Zurück        |
|                   |                         |                                   |                  |

Abbildung 19: Quadratmeter Nutzfläche für Kostenstelle 1100

Im Gegensatz hierzu sind summierbare Leistungsarten ("SUM/Ja" = '1') monatlich neu einzugeben. Beispiele hierfür können Maschinenstunden, Ausbringungsmengen, geleistet Handwerkerstunden, Kilometer etc. sein. Hier bildet sich die Jahressumme immer aus der Aufsummierung aller Monatswerte einer Leistungsart.

#### 1.4.1. Verteilen von Primärkosten

#### 1.4.1.1. Beschreibung

Mit Hilfe der Verteilung können Primärkosten von einer Kostenstelle auf andere Zurechnungsobjekte verteilt werden. Dabei werden Kostenrechnungsbelege erzeugt, die analog der Umbuchung die abgebende Stelle entlasten und empfangende Zurechnungsobjekte belasten.

Eine Verteilung kann dabei nicht nur innerhalb einer Zurechnungsobjektart erfolgen, sondern es ist auch möglich in einem eigenen Verteilungslauf, z. B. Kostenarten von Kostenstellen auf Kostenträger zu verteilen.

Die Verteilungsgrundlagen sind kostenartenweise (bzw. kostenartengruppenweise) in Tabellen zu hinterlegen. Das Verarbeitungsprogramm ermittelt die zu verteilenden Beträge, die empfangenden Zurechnungsobjekte und die anteiligen Belastungsbeträge.

Dabei stehen folgende Varianten zur Verfügung:

#### 1. Verteilung einer einzelnen Kostenart

Die Entlastungs- und Belastungsbuchungen erfolgen unter derselben Kostenart, auf welcher der zu verteilende Betrag ermittelt wurde. Damit saldiert sich die Kostenart zu Null, während die Empfänger anteilig belastet werden. Im Grunde ist die zu verteilende Stelle ein Sammeltopf der belegweise erfassten Kosten der betreffenden Kostenart, die zum Monatsende mit Hilfe der dann zur Verfügung stehenden Verteilungsschlüssel auf die echten Kostenstellen aufgeteilt werden.

#### 2. Verteilung einer Kostenartengruppe

Die Entlastungs- und Belastungsbuchungen erfolgen unter einer eigenen Verrechnungskostenart. Der zu verteilende Betrag ergibt sich als Summe der an der Kostenartengruppe beteiligten Kostenarten. Damit bleiben die ursprünglichen Beträge auf diesen Kostenarten erhalten. Im Grunde handelt es sich nicht um eine Aufteilung primärer Kosten, sondern kann als Methode einer innerbetrieblichen Kostenverrechnung betrachtet werden. Man kann damit ein hierarchisches Umlageverfahren auf Basis von Kostenartengruppen realisieren.

#### 3. Verteilung aller Kostenarten einer Kostenstelle

Hier handelt es sich im Ergebnis um nichts Anderes als um eine Umlage. Man nutzt hier lediglich ein anderes Programm, um zum gleichen Ergebnis zu kommen. Gleichzeitig hat man die Möglichkeit eine KST quasi zweimal umzulegen, in dem man einen Teil auf die KST zurückbelastet, was nur in der Verteilung möglich ist, um im anschließenden eigentlichen Umlageverfahren (s. u.) den zurückbelasteten Betrag nach einem dann neu zu ermittelnden Umlageschlüssel umzulegen.

#### 4. Verteilung von Kostarten, ohne Entlastungsbuchung

Es ist ebenfalls möglich, alle Kostenarten einer Kostenstelle unter den primären Kostenarten auf eine andere Zurechnungsobjektart zu verteilen, ohne das eine Entlastungsbuchung erfolgt. Dies hat den Vorteil, dass auf dem empfangenen Objekt die primären Kostenarten für z. B. Kalkulationsnachweise zu sehen sind (Pflegesätze im Krankenhaus, Projekte gefördert mit öffentlichen Mitteln), ohne dass das Gemeinkostencontrolling auf der Kostenstelle beeinträchtigt wird. Dies wäre der Fall, wenn in der Primärkostenart eine Entlastung erfolgen würde und sich so alle Kostenarten auf null saldieren würden.

#### 1.4.1.2. Einrichtung der Verteilung

#### Tabelle K2350

Für je einen unabhängig aufzurufenden Verteilungslauf ist in der Verteilungssteuerungstabelle K2350 ein Eintrag zu pflegen, der wie folgt aussieht:

| Auswählen Tabelleneintrag |                         |          |           |         |         |          |
|---------------------------|-------------------------|----------|-----------|---------|---------|----------|
| DCW_Master                |                         |          |           | D       | CW Haup | tmandant |
| Tabelle <u>K2</u>         | <u>350</u> _ Verteilung | ssteueru | ng        | Deutscl | n       |          |
| Suchen                    |                         |          |           | 000     |         |          |
|                           |                         |          |           |         |         |          |
| 1=Auswählen               |                         |          |           |         |         |          |
|                           |                         |          |           |         |         |          |
| Opt S. Bezeichnung        | Tab-Nr.                 | Tab-Nr.  | Tab-Nr.   | OCL     | Option  | Belege   |
| (Version)                 | Vertlg                  | Empf.    | Kostenart | Sender  | Umlage  | drucken  |
| _ 01 Verteilung ab 200    | 01 K2351                | K0203    | K2102     | 1       |         | J        |
| _ 02 Planverteilung       | K2352                   | K0203    | K2102     | 1       | Θ       | J        |
| _ 03 Verteilung auf KT    | R K2353                 | K0203    | K2102     | 1       | Ο       | Ν        |
| _                         |                         |          |           |         |         |          |
|                           |                         |          |           |         |         |          |
|                           |                         |          |           |         |         |          |
|                           |                         |          |           |         |         |          |
|                           |                         |          |           |         |         |          |
|                           |                         |          |           |         |         |          |
|                           |                         |          |           |         |         |          |
|                           |                         |          |           |         |         |          |
|                           |                         |          |           |         |         |          |
|                           |                         |          |           |         |         |          |
| F3=Beenden F6=            | Hinzufügen              | F10=Ums  | chalten   | F24=1   | Weitere | Tasten   |
|                           |                         |          |           |         |         |          |

Abbildung 20: Tabellenpflege K2350, Verteilungsschlüssel

#### • Funktion 1 - Tabellen-Nr. Verteilung

Hier ist die Tabelle der für eine Verteilung relevanten Kostenarten (und Kostenstellen) anzugeben. Es muss eine Verteilungstabelle (K2351 - K2399) eingetragen sein.

#### • Funktion 2 - Tabellen-Nr. Empfänger

In den Definitionen der Verteilungen (K2351ff.) können Empfängerkostenstellen durch Angabe einer Kostenstellengruppe bestimmt werden. Diese Kostenstellengruppen werden in einer separaten Tabelle verwaltet. Die Tabellen-ID dieser Tabelle ist hier anzugeben. Allerdings ist zum gegenwärtigen Zeitpunkt nur Tabelle K0203 zugelassen.

#### • Funktion 3 - Tabellen-Nr. Kostenart

In den Definitionen der Verteilungen (K2351 ff.) können als Verteilungsbasen Kostenartengruppen verwendet werden. Diese Kostenartengruppen werden in einer separaten Tabelle definiert. Die Tabellen-ID dieser Tabelle ist hier anzugeben. Allerdings ist zum gegenwärtigen Zeitpunkt nur Tabelle K2102 zugelassen.

#### • Funktion 4 - OCL Sender

Hier kann eine Zurechnungsobjektart angegeben werden

- 1 =>Kostenstelle
- 2 =>Kostenträger

3-5 => Zusatzkontierung des Anwenders (z. B. Projekt, Auftrag, etc.).

Erfolgt keine Eingabe, so wird die Zurechnungsobjektart '1' (Kostenstelle) zur Verteilung herangezogen.

#### • Funktion 5 – Option Umlage

Über dieses Feld kann der Benutzer steuern, ob Durchführung einer Verteilung nach einer erfolgten Umlage noch möglich sein soll.

• Funktion 6 - Belege drucken Eingabe der gewünschten Option für das Drucken der Belege bei Erstellen Ist-Verteilung.

#### Tabellen K2351 bis K2399

Die eigentlichen Verteilungen werden in einer der Verteilungstabelle K2351-K2399 hinterlegt. Hierbei gibt es zur Ermittlung der Bezugsgrößen und der Verteilungsgrundlagen verschiedene Möglichkeiten.

| *W | *CON | K10xx  | feste Prozentverteilung       |
|----|------|--------|-------------------------------|
| *K | *BAS | 620000 | monetärer Betrag eines Kontos |
| *L | *BAS | QM     | Leistungsart                  |

Alle Einträge sind in Ergänzung mit Kostenartengruppen Tab. K2102 und Kostenstellengruppen K0203 möglich.

|     |        |           | Aus          | swählen | Tabel  | llene | ⊇intra | ag    |       |        |       |          |
|-----|--------|-----------|--------------|---------|--------|-------|--------|-------|-------|--------|-------|----------|
| DC  | W_Mast | er        |              |         |        |       |        |       |       | DCW    | Haup  | tmandant |
| Ta  | belle  |           | <u>K2351</u> | Kostenv | /ertei | ilung | g 1    |       | De    | eutsch |       |          |
| Su  | chen   |           |              |         |        |       |        |       | 00    | 00     |       |          |
|     |        |           |              |         |        |       |        |       |       |        |       |          |
| 1=  | Auswäh | len       |              |         |        |       |        |       |       |        |       |          |
| Opt | Lfd.   | Kostenart | Sender       |         | Тур    | Veri  | -Art   | Emp   | Verte | eil-   | Ver   | Kosten-  |
|     | Nr.    | (Gruppe)  | KoSt         |         | Emp    | Ist   | Plan   | erm   | basis | 5      | 0-7   | art      |
| _   | 001 6  | 82100     | 4300         |         | 1      | *L1   | *L1    | *BAS  | TEH   |        | 1     |          |
| _   | 002 6  | 70000     | 4500         |         | 1      | *L1   | *L1    | *BAS  | QM    |        | 1     |          |
| _   | 003 6  | 80000     | 4300         |         | 1      | *L1   | *L1    | *BAS  | PERS  |        | 1     |          |
|     |        |           |              |         |        |       |        |       |       |        |       |          |
|     |        |           |              |         |        |       |        |       |       |        |       |          |
|     |        |           |              |         |        |       |        |       |       |        |       |          |
|     |        |           |              |         |        |       |        |       |       |        |       |          |
|     |        |           |              |         |        |       |        |       |       |        |       |          |
|     |        |           |              |         |        |       |        |       |       |        |       |          |
|     |        |           |              |         |        |       |        |       |       |        |       |          |
|     |        |           |              |         |        |       |        |       |       |        |       |          |
| F3  | =Beend | en        | F6=Hinzu     | fügen   | F      | =10=l | Jmscha | alten |       | F24=We | itere | Tasten   |
|     |        |           |              |         |        |       |        |       |       |        |       |          |

Abbildung 21: Tabellenpflege K2351, Kostenverteilung

| Ändern Tabelleneintrag                                                                                                    |                                                          |                                                              |             |       |                |          |       |
|----------------------------------------------------------------------------------------------------|----------------------------------------------------------|--------------------------------------------------------------|-------------|-------|----------------|----------|-------|
| DCW_Master                                                                                                    |                                                          |                                                              |             |       | DCW            | Hauptma  | ndant |
| Tabelle                                                                                                    | K2351                                                    | Kostenvert                                                   | eilung 1    |       | Deutsch<br>000 |          |       |
| Lfd. Nummer<br>Kostenart (=Gruppe)<br>Abgebende Kostenste<br>Typ des Empfängers<br>Verrechnungsart Ist<br>Verrechnungsart Pla<br>Empfänger ermitteln<br>Basis für Verteilun<br>Verrechnungsform<br>Verrechnungskostena | lle<br>verteilg.<br>nverteilg<br>über<br>g<br>(O7)<br>rt | 001<br>682100<br>4300<br>1<br>*L1<br>*L1<br>*BAS<br>TEH<br>1 |             |       |                | Seite    | 1/1   |
|                                                                                                    | E4=0pzoi                                                 |                                                              | E5=7upücker | atzon | E12=7          | niick    |       |
| F3-beenden                                                                                                    |                                                          | yen<br>balter                                                |             |       | E24-Ua         | itana Eu | nl.+  |
| FII=LOSCNEN                                                                                                    | FIUSC                                                    | naiten                                                       | F0=H1NZUTU  | gen   | r∠4=wei        | iterê Fu | ηκί.  |

Abbildung 22: Einzelansicht eines Eintrags der Tabelle K2351

|     | Auswählen Tabelleneintrag |                               |                |                   |  |  |  |  |  |
|-----|---------------------------|-------------------------------|----------------|-------------------|--|--|--|--|--|
| DCI | J_Master                  |                               |                | DCW Hauptmandant  |  |  |  |  |  |
| Tal | pelle                     | <u>K2102</u> _ Kostenarten-Gr | uppen          |                   |  |  |  |  |  |
| Su  | chen                      |                               | 000            |                   |  |  |  |  |  |
|     |                           |                               |                |                   |  |  |  |  |  |
| 1=1 | Auswählen                 |                               |                |                   |  |  |  |  |  |
|     |                           |                               |                |                   |  |  |  |  |  |
| Opt | Schlüssel                 | Kostenart                     |                |                   |  |  |  |  |  |
|     | GGG-nnn                   | ННННН- ОООООО                 |                |                   |  |  |  |  |  |
| _   | ERL-001                   | 401000                        |                |                   |  |  |  |  |  |
| _   | ERL-002                   | 402000                        |                |                   |  |  |  |  |  |
| _   | ERL-003                   | 403000                        |                |                   |  |  |  |  |  |
| _   | KST-001                   | 600000                        |                |                   |  |  |  |  |  |
| _   | KST-002                   | 600100                        |                |                   |  |  |  |  |  |
| _   | KST-003                   | 600200                        |                |                   |  |  |  |  |  |
| _   | KST-004                   | 600300                        |                |                   |  |  |  |  |  |
| _   | KST-005                   | 604000                        |                |                   |  |  |  |  |  |
| _   | KST-006                   | 605000                        |                |                   |  |  |  |  |  |
| _   | KST-007                   | 607100                        |                |                   |  |  |  |  |  |
| _   | KST-008                   | 607200                        |                |                   |  |  |  |  |  |
| _   | KST-010                   | 610000                        |                |                   |  |  |  |  |  |
|     |                           |                               |                |                   |  |  |  |  |  |
| F3: | =Beenden                  | F6=Hinzufügen F10             | =Umschalten F2 | 24=Weitere Tasten |  |  |  |  |  |
|     |                           |                               |                |                   |  |  |  |  |  |

Abbildung 23: Kostenartengruppen in Tabelle K2102

|     |           | Auswählen T             | abelleneintrag |     |                  |
|-----|-----------|-------------------------|----------------|-----|------------------|
| DC  | W_Master  |                         |                |     | DCW Hauptmandar  |
| Ta  | belle     | <u>K0203</u> _ Kostenst | ellengruppen   |     |                  |
| Su  | chen      |                         |                | 000 |                  |
|     |           |                         |                |     |                  |
| 1=  | Auswählen |                         |                |     |                  |
| Opt | Schlüssel | Kosten-                 |                |     |                  |
|     | GGG-nnn   | stelle                  |                |     |                  |
| _   | 001-001   | 1100                    |                |     |                  |
| _   | 001-002   | 1200                    |                |     |                  |
| _   | 001-003   | 1300                    |                |     |                  |
| _   | 001-004   | 1400                    |                |     |                  |
|     |           |                         |                |     |                  |
|     |           |                         |                |     |                  |
|     |           |                         |                |     |                  |
|     |           |                         |                |     |                  |
|     |           |                         |                |     |                  |
|     |           |                         |                |     |                  |
|     |           |                         |                |     |                  |
|     |           |                         |                |     |                  |
| F3  | =Beenden  | F6=Hinzufügen           | F10=Umschalten | F2  | 4=Weitere Taster |

Abbildung 24: Kostenstellengruppen in Tabelle K0203

#### 1.4.1.3. Durchführung der Verteilung

Die Verteilung wird monatlich durchgeführt. Die Durchführung kann in mehreren Schritten erfolgen. Dazu stehen die Tabellen K2351 - K2399 zur Verfügung. Für jeden Verteilungslauf ist eine Verteilungstabelle anzugeben.

|                        | Erstellen Istverteilung |     |              |
|------------------------|-------------------------|-----|--------------|
| DCW_Master             |                         | DCW | Hauptmandant |
|                        |                         |     |              |
|                        |                         |     |              |
|                        |                         |     |              |
|                        |                         |     |              |
| Geschäftsjahr          | Geschäftsjahr 2016      |     |              |
| 2                      |                         |     |              |
| Monat                  | 6                       |     |              |
|                        | —                       |     |              |
|                        |                         |     |              |
|                        |                         |     |              |
|                        |                         |     |              |
|                        |                         |     |              |
| Verteilungsbeziehungen | Verteilung ab 2001      |     |              |
|                        |                         |     |              |
| Belege drucken (J/N)   | J                       |     |              |
| 5                      | =                       |     |              |
|                        |                         |     |              |
|                        |                         |     |              |
|                        |                         |     |              |
| F3=Ende                | F6=Ausführen Job        |     |              |
|                        |                         |     |              |
|                        |                         |     |              |

Abbildung 25: Erstellen Ist-Verteilung, Auswahl des Geschäftsjahres und der Verteilungsbeziehung

| DCW_Master                                            |          |                   |                                      | DCW            | J Hauptmandant |
|-------------------------------------------------------|----------|-------------------|--------------------------------------|----------------|----------------|
| April                                                 | Gesc     | häftsjahr 2016    |                                      |                |                |
| 4300 Telefon u<br>682100 Telefon<br>Verteilschlüssel: | und Post | Buc<br><u>Ver</u> | hungste:<br><u>teilung</u><br>Zu ver | xt:<br>teilen: | 3023, 33       |
| Empfangende Kostenstell                               | le       | Verteilungs-Gr    | undlage                              | %              | Betrag         |
| _ 1100 Fertigung I                                    |          | 250,00            | TEH                                  | 20,83          | 629,86         |
| _ 1200 Fertigung II                                   |          | 200,00            | TEH                                  | 16,67          | 503,89         |
| _ 1300 Fertigung III                                  |          | 350,00            | TEH                                  | 29,17          | 881,80         |
| _ 1400 Fertigung IV                                   |          | 400,00            | TEH                                  | 33,33          | 1007,78        |
|                                                       |          | 1200,00           |                                      | 100,00         | 3023, 33       |
| F6=Buchen F12=2                                       | Zurück   |                   |                                      |                |                |

Abbildung 26: Bearbeiten der Verteilung

Die Verteilung kann entweder im Dialog oder als Batchverarbeitungslauf durchgeführt werden. Im Dialog (=Betätigen der Datenfreigabe-Taste), wird in einer Transaktion jeweils ein Umbuchungsbeleg für eine zu verteilende Kostenart erzeugt. Dabei können die Belege noch modifiziert werden (Ausschluss von Empfängerkostenstellen durch Eingabe N).

In der Batchverarbeitung werden die Einträge einer Verteilungstabelle sequentiell abgearbeitet und daraus alle Umbuchungsbelege automatisch erzeugt.

#### 1.4.2. Buchen periodisch abgegrenzter kalk. Kosten

#### 1.4.2.1. Beschreibung

Die Durchführung der Abgrenzungsrechnung ermöglicht das Einstellen von kalkulatorischen Kosten unabhängig vom Beleganfall der Finanzbuchhaltung. Für speziell gekennzeichnete Abgrenzungskostenarten werden monatlich statistische Buchungen in der Kostenstellenrechnung erzeugt.

Das Verarbeitungsprogramm ermittelt die monatlichen Abgrenzungsbeträge aufgrund der Definitionen in Tabelle K0205 für die betreffenden Kostenstellen, belastet diese und schreibt den Gesamtbetrag optional einer Sammelkostenstelle gut. Damit können auf dieser Stelle die insgesamt periodisch abgegrenzten kalkulatorisch verrechneten Kosten nachgewiesen werden.

Den abgegrenzten Beträgen können die belegweise gebuchten Istkosten (auf derselben Kostenart) gegenübergestellt werden. Beim Zugriff auf die Istkosten werden bei Abgrenzungskostenarten immer die kalkulatorischen Werte an Stelle der echten Istkosten ausgewählt. Dies betrifft sowohl die Umlagen, als auch das Berichtswesen. Im Programm "Anzeigen Plan/Ist-Kosten" werden die beiden Kostenelemente in getrennten Zeilen ausgewiesen.

#### 1.4.2.2. Ermittlung der Abgrenzungsbeträge

Die kalkulatorischen Kostenbeträge können als Absolutwert vorgegeben oder mit Hilfe eines Prozentwertes aus einer zu bestimmenden Basis errechnet werden. Basis können Istkosten, Plankosten und Sollkosten beliebiger Kostenarten oder Kostenartengruppen sein.

| Ändern Tabelleneintrag                                                                                                    |                              |                                                                |                                              |          |              |                  |        |
|----------------------------------------------------------------------------------------------------|------------------------------|----------------------------------------------------------------|----------------------------------------------|----------|--------------|------------------|--------|
| DCW_Master                                                                                                    |                              |                                                                |                                              |          | DCW          | Hauptma          | ndan t |
| Tabelle                                                                                                    | K0205                        | Abgrenzung                                                     | en                                           | 000      |              |                  |        |
| Nebenkostenart (-fü                                                                                                    | r Stelle)                    | <u>920010</u>                                                  |                                              |          |              |                  |        |
| Basiskostenart oder<br>Ist-Prozentsatz<br>Datenbasis (I,P,S,W<br>Fester Monatsbetrag<br>Entlastungskostenst<br>Entlastungskostenar | Gruppe<br>,D,*)<br>elle<br>t | <u>=LHN</u><br><u>62,0000</u><br><u>I</u><br><u>0,</u><br>6000 | <u>00                                   </u> |          |              |                  |        |
|                                                                                                    |                              |                                                                |                                              |          |              | Seite            | 1/1    |
| F3=Beenden<br>F11=Löschen                                                                                                    | F4=Anzei<br>F10=Umsc         | gen<br>halten                                                  | F5=Zurücksetzen<br>F6=Hinzufügen             | F1<br>F2 | 2=Zu<br>4=We | rück<br>itere Fu | nkt.   |

Abbildung 27: Tabelle K0205, Abgrenzungen

#### 1.4.2.3. Definition der Abgrenzungen

| Auswählen Tabelleneintrag         |                                                       |                    |               |                   |  |  |
|-----------------------------------|-------------------------------------------------------|--------------------|---------------|-------------------|--|--|
| DCW_Master                        | -                                                     | DCW Hauptmandan    |               |                   |  |  |
| Tabelle                           | <u>K0205</u> _ Abgrenzun                              | gen                |               | ·                 |  |  |
| Suchen                            |                                                       |                    | 000           |                   |  |  |
| 1=Auswählen                       |                                                       |                    |               |                   |  |  |
| Opt Kosten-                       | Basis (Ist-)                                          | Art der            | Fester        | Entlastungs-      |  |  |
| Art(Stelle)<br>= 900010<br>910010 | Kostenart %-Satz<br>654000 95,0000+<br>654000 5.0000+ | Basis Mo<br>I<br>I | 0,00+ 9992    | K'stelle K'art    |  |  |
| _ 920010                          | =LHN 62,0000+                                         | I                  | 0,00+ 6000    |                   |  |  |
| _ 920020                          | 630000 48,0000+                                       | I                  | 0,00+ 6000    |                   |  |  |
| _ 930010-4200                     | 0,0000+                                               | W 8                | 3200,00+ 9991 |                   |  |  |
|                                   |                                                       |                    |               |                   |  |  |
| F3=Beenden                        | F6=Hinzufügen                                         | F10=Umsch          | nalten F2     | 24=Weitere Tasten |  |  |

Abbildung 28: Tabellenpflege K0205, Abgrenzungen

Die Tabelle enthält die Kostenarten, deren kalkulatorische Istwerte automatisch vom System ermittelt werden sollen. Gleichzeitig wird das Ermittlungsverfahren zur "Errechnung" dieser Werte je Eintrag individuell festgelegt. Prinzipiell kann entweder ein konstanter Betrag oder ein Prozentsatz und eine Basis angegeben werden, aus denen die Werte vom System errechnet werden.

Eine Kostenart kann durch eine Kostenstelle oder eine Kostenstellengruppe qualifiziert werden. Ohne weitere Qualifizierung gilt ein Eintrag für alle Kostenstellen, mit zusätzlicher Qualifizierung nur für die entsprechende Kostenstelle oder Kostenstellengruppe.

Im Fall eines festen Monatswertes muss die Kostenart durch eine Kostenstelle oder Kostenstellengruppe ergänzt werden.

Liegt dagegen eine prozentuale Abhängigkeit vor, so können beide Möglichkeiten genutzt werden. Ohne weitere Qualifizierung erfolgt die Ermittlung der Werte für alle Kostenstellen, für die die Basis existiert. Im anderen Fall erfolgt nur für die entsprechende Kostenstelle oder Kostenstellengruppe die Ermittlung der Abgrenzungsbeträge.

Damit ist es möglich, auf den Kostenstellen unterschiedliche Abhängigkeits-Prozentsätze zu definieren. Zum Beispiel kann für eine Kostenart ein allgemeiner Prozentsatz angegeben werden, der durch die Folge-Einträge für bestimmte Kostenstellen überschrieben wird.

#### 1.4.2.4. Durchführung der Abgrenzungen

Die Durchführung der Abgrenzungsrechnung erfolgt monatlich. Sie kann beliebig oft wiederholt werden.

|                      | Erstellen Abgrenzungen                                                                                            |                  |
|----------------------|----------------------------------------------------------------------------------------------------|------------------|
| DCW_Master           |                                                                                                    | DCW Hauptmandant |
| Mandan t             | 100                                                                                                    |                  |
| Geschaftsjahr        | 2016                                                                                                    |                  |
| Monat                | <u>06</u>                                                                                                    |                  |
| Planvariante         | <u>1</u>                                                                                                    |                  |
| Zurechnungsobjektart | <ol> <li>1 Kostenstelle</li> <li>2 Kostenträger</li> <li>3 Projekt</li> <li>4 Fuhrpark</li> <li>5 Frei</li> </ol> |                  |
| F3=Beenden F6        | 6=Ausführen F18=Ändern Job                                                                                        |                  |

Abbildung 29: Erstellen Abgrenzungen

#### 1.4.3. Abgrenzungen für alle 5 Zurechnungsobjektarten

Die Funktion steht für alle 5 Arten von Zurechnungsobjekten zur Verfügung. Je Objektart wird eine eigene Tabelle zur Definition der Abgrenzungen verwendet.

- Feldart 1: Tabelle K0205
- Feldart 2: Tabelle K0305
- Feldart 3: Tabelle K0405
- Feldart 4: Tabelle K0505
- Feldart 5: Tabelle K0605

#### 1.5. Umlagen

#### 1.5.1. Beschreibung

Mit der Umlage werden die Kosten von Hilfskosten- und allgemeinen Kostenstellen auf Basis fester oder variabler Umlageschlüssel auf Hauptkostenstellen umgelegt.

Umlageläufe sind innerhalb jeder Zurechnungsobjektart möglich. Innerhalb einer Zurechnungsobjektart heißt aber auch, dass zwischen verschiedenen Zurechnungsobjektarten keine Umlagebeziehungen möglich sind.

Die Durchführung erfolgt monatlich auf der Basis von Vollkosten. Dazu wird ein iteratives (Gleichungs-) Verfahren verwendet, das keine speziellen Sender/Empfängerstrukturen voraussetzt. Das Umlageverfahren stellt sicher, dass alle an der Umlage teilnehmenden Hilfskostenstellen über alle Kostenarten hinweg im ganzen Saldo auf Null gesetzt werden.

#### 1.5.2. Definition der Umlagen

Die Be-und Entlastung der Kostenstellen geschieht unter einer eigenen anzulegenden Kostenart mit dem Kostenartentyp '3' im Kontoblatt. Dabei ist die Entlastungskostenart für alle Hilfskostenstellen die gleiche und ist in der Steuerungstabelle K2300 zu hinterlegen.

| Au                        | swählen Tab | ellenein | trag    |        |           |          |
|---------------------------|-------------|----------|---------|--------|-----------|----------|
| DCW_Master                |             |          |         |        | DCW Haup  | tmandant |
| Tabelle <u>K2300</u>      | Umlagesteu  | erung    |         | Deuts  | ∍ch       |          |
| Suchen                    |             |          |         | 000    |           |          |
|                           |             |          |         |        |           |          |
| 1=Auswählen               |             |          |         |        |           |          |
| Opt S. Bezeichnung        | Tab-Nr.     | Tab-Nr.  | Tab-Nr. | Entl   | Zuordn    | Feldart  |
| (Umlageversion)           | Umlage      | Empf.    | K-art   | K-art  | Version   |          |
| _ 01 Umlage Kostenstellen | K2301       | K0203    | K2102   | 999999 | UL        | 1        |
| -                         |             |          |         |        |           |          |
|                           |             |          |         |        |           |          |
|                           |             |          |         |        |           |          |
|                           |             |          |         |        |           |          |
|                           |             |          |         |        |           |          |
|                           |             |          |         |        |           |          |
|                           |             |          |         |        |           |          |
|                           |             |          |         |        |           |          |
|                           |             |          |         |        |           |          |
|                           |             |          |         |        |           |          |
|                           |             |          |         |        |           |          |
|                           | fügen       | F10=Ums  | chalten | F24    | 4=Weitere | Tasten   |
|                           |             |          |         |        |           |          |

Abbildung 30: Tabellenpflege K2300, Umlagesteuerung

Die Belastungsbuchungen auf den empfangenden Kostenstellen können je Senderkostenstelle über eigene Kostenarten erfolgen. Dies bietet sich immer an, wenn man auf der empfangenden Kostenstelle auch im sekundären Bereich eine gewisse Transparenz wünscht.

Die Definition der Sender/Empfängerbeziehungen für das Umlageverfahren werden in einer der Umlagetabellen K2301-K2349 hinterlegt. Dabei gibt es folgende Kombinationen, die sich vor allem in der Ermittlung der Umlagebasis unterscheiden.

|            | Auswählen Tabelleneintrag |              |      |          |      |       |       |            |       |              |
|------------|---------------------------|--------------|------|----------|------|-------|-------|------------|-------|--------------|
| DCI        | J_Master                  |              |      |          |      |       |       |            | DCW   | Hauptmandant |
| Tal        | pelle                     | <u>K2301</u> | Um   | lagevers | sion | 1     |       |            |       |              |
| Su         | chen                      |              |      |          |      |       |       | 000        |       |              |
|            |                           |              |      |          |      |       |       |            |       |              |
| 1=1        | Auswählen                 |              |      |          |      |       |       |            |       |              |
| Opt        | KoSt                      | KoSt         | Тур  | Kosten   | Verr | Art   | Emp   | Umlagebasi | 5     | Fester       |
|            | Sender-Lfd-Nr             | Empfänge     | -    | art      | Ist  | Plan  | erm   |            |       | V-Preis      |
| _          | 2100                      |              | 1    | 992100   | жW   | жW    |       |            |       | 0,00         |
|            | 2100-01                   | 1100         | 1    |          |      |       |       | 25         |       | 0,00         |
| _          | 2100-02                   | 1200         | 1    |          |      |       |       | 25         |       | 0,00         |
| <b> </b> _ | 2100-03                   | 1300         | 1    |          |      |       |       | 25         |       | 0,00         |
| _          | 2100-04                   | 1400         | 1    |          |      |       |       | 25         |       | 0,00         |
| _          | 2200                      |              | 1    | 992200   | жW   | жW    | *CON  | K1001      |       | 0,00         |
| _          | 2300                      |              | 1    | 992300   | *L1  | *L1   | *BAS  | RSTD       |       | 0,00         |
| _          | 2400                      |              | 1    | 992400   | *L1  | *L1   | *BAS  | KW         |       | 0,00         |
| _          | 3100                      |              | 1    | 993100   | жW   | жW    | *CON  | K1001      |       | 0,00         |
| _          | 3200                      |              | 1    | 993200   | жW   | жW    | *CON  | K1001      |       | 0,00         |
| _          | 4100                      |              | 1    | 994100   | *L1  | *L1   | *BAS  | PERS       |       | 0,00         |
| -          | 4200                      |              | 1    | 994200   | *L1  | *L1   | *BAS  | PERS       |       | 0,00         |
| F3:        | -Beenden                  | F6=Hinz      | ufüg | en       | F10  | )=Ums | chalt | ten F24    | 4=Wei | itere Tasten |

Abbildung 31: Tabellenpflege K2301, Umlageversion

| *W | *CON | K10xx  | feste Prozentverteilung       |
|----|------|--------|-------------------------------|
| *К | *BAS | 620000 | monetärer Betrag eines Kontos |
| *L | *BAS | QM     | Leistungsart                  |

Alle Einträge sind in Ergänzung mit Kostenartengruppen Tab. K2102 und Kostenstellengruppen K0203 möglich.

#### 1.5.3. Erstellen der Umlage

Der Aufruf erfolgt über den Menüpunkt "Erstellen Ist-Umlage".

Je Monat ist immer nur ein Umlagelauf möglich. Dies bedeutet, dass ein erneuter Umlagelauf den vorangegangenen Umlagelauf überschreibt.

|            | Mit Istumlagen arbeiten                 |     |              |
|------------|-----------------------------------------|-----|--------------|
| DCW_Master |                                         | DCW | Hauptmandant |
|            |                                         |     |              |
|            |                                         |     |              |
|            |                                         |     |              |
|            |                                         |     |              |
|            |                                         |     |              |
| 1          | Anzeigen einer erstellten Umlage        |     |              |
| 2          | Erstellen einer Umlage                  |     |              |
| 3          | Buchen einer erstellten Umlage          |     |              |
| 4          | Zurücknehmen einer erstellten/gebuchten | Umi | lage         |
|            |                                         |     |              |
| <u>2</u>   |                                         |     |              |
| -          |                                         |     |              |
|            |                                         |     |              |
|            |                                         |     |              |
|            |                                         |     |              |
|            |                                         |     |              |
|            |                                         |     |              |
|            |                                         |     |              |
|            |                                         |     |              |
| F3=Ende    |                                         |     |              |
|            |                                         |     |              |
|            |                                         |     |              |

Abbildung 32: Erstellen Ist-Umlage

| DCW Master            |       | Erstellen Is         | stumlage                       | DCW Hauptmandant |
|-----------------------|-------|----------------------|--------------------------------|------------------|
| Dow_Master            |       |                      |                                |                  |
|                       |       |                      |                                |                  |
| Geschäftsjahr         |       | <u>G</u> eschäftsjah | nr 2016                        |                  |
| Monat                 |       | _6                   |                                |                  |
|                       |       |                      |                                |                  |
| Zurechnungsobje       | ekt   | <u>1</u> Kostenstel  | le                             |                  |
| Umlagebeziehung       | gen - | <u>Umlage Koste</u>  | enstellen                      |                  |
|                       |       |                      |                                |                  |
|                       |       |                      |                                |                  |
| Sperre aktiv          | (J/N) | <u>J</u>             |                                |                  |
| F3=Ende<br>F12=Zurück | F4=V  | erwaltung            | F6=Ausführen<br>F18=Ändern Job | F9=Plan/Ist      |

Abbildung 33: Auswahl Ist-Umlage

#### 1.5.4. Anzeige einer erstellten Umlagebeziehung

Die an der Umlage beteiligten Kostenstellen werden in einer Übersicht angezeigt. Senderkostenstellen werden mit 'S', Empfängerkostenstellen mit 'E' gekennzeichnet. Ist eine Senderkostenstelle auch gleichzeitig Empfänger innerbetrieblicher Leistungen, wird dies durch 'SE' gekennzeichnet. Für jede Kostenstelle werden die Primärkosten, die aus der Umlage resultierenden Belastungen, sowie mögliche Entlastungsbeträge angezeigt. Durch Zeilenauswahl kann in die detaillierte Darstellung der Beziehungen einer Kostenstelle zu ihren Sendern und/oder Empfängern verzweigt werden.

| Anzeig                                | gen Is      | stumlage       |           |                |
|---------------------------------------|-------------|----------------|-----------|----------------|
| DCW_Master                            |             |                | DC        | W Hauptmandant |
| Geschäftsjahr 2016 Monat <sub>=</sub> | <u>6</u> Ju | ıni            |           |                |
|                                       |             |                |           |                |
|                                       |             |                |           |                |
| 1=Auswählen                           |             |                |           |                |
| Kostenstelle                          | Pri         | imäre Kosten   | Belastung | Entlastung     |
| 1100 Fertigung I                      | Е           | 3800,00        | 1210,53   | 0,00           |
| 1200 Fertigung II                     | Е           | 2400,00        | 1526,32   | 0,00           |
| 1300 Fertigung III                    | Е           | 3600,00        | 2223,68   | 0,00           |
| 1400 Fertigung IV                     | Е           | 4200,00        | 2539,47   | 0,00           |
| 2100 Technische Leitung               | S           | 0,00           | 0,00      | 0,00           |
| 2200 Forschung und Entwicklung        | g S         | 0,00           | 0,00      | 0,00           |
| 2300 Betriebshandwerker               | S           | 0,00           | 0,00      | 0,00           |
| 2400 Energieversorgung                | s           | 0,00           | 0,00      | 0,00           |
| 3100 Lager                            | S           | 0,00           | 0,00      | 0,00           |
| 3200 Einkauf                          | S           | 0,00           | 0,00      | 0,00           |
| 4100 Geschäftsleitung                 | S           | 1500,00        | 0,00      | 1500,00        |
| 4200 Rechnungswesen                   | S           | 1000,00        | 0,00      | 1000,0 +       |
|                                       |             |                |           |                |
|                                       |             | 9500,00        | 7500,00   | 10500,00       |
| F3=Ende F4=Umlagestru                 | ıktur       | F9=Differenzer | F12=Z     | urück          |

Abbildung 34: Anzeigen Ist-Umlage

#### 1.5.5. Anzeige der Umlagebeziehungen innerhalb einer Kostenstelle

Die Anzeige dokumentiert aus der Sicht einer ausgewählten Kostenstelle einerseits den Empfang von anderen Stellen, andererseits die Abgabe an die empfangenden Stellen.

|                          | Anzeigen Istumla | ge       |            |           |
|--------------------------|------------------|----------|------------|-----------|
| DCW_Master               |                  |          | DCW Hau    | ptmandant |
| Geschäftsjahr 2016 Monat | <u>_6</u>        | Juni     |            |           |
| Kostenstelle             |                  | Vertrieb |            |           |
| Primäre Kosten           | 2000,00          |          |            |           |
| Empfang aus Umlage       | 3000,00          |          |            |           |
| Empfang von Kostenstelle | Umlagebasis      | %        | Betrag K   | ostenart  |
| 5200 Showroom            | 100,00           | 100,00   | Ū,00       | 995200    |
| 5300 Werbung             | 100,00           | 100,00   | 3000,00    | 995300    |
|                          |                  |          |            |           |
| Abgabe an Kostenstelle   | Umlagebasis      | %        | Betrag K   | ostenart  |
| 1100 Fertigung I         | 15,00            | 15,00    | 750,00     | 995100    |
| 1200 Fertigung II        | 20,00            | 20,00    | 1000,00    | 995100    |
| 1300 Fertigung III       | 30,00            | 30,00    | 1500,00    | 995100    |
| 1400 Fertigung IV        | 35,00            | 35,00    | 1750,00    | 995100    |
|                          |                  |          |            |           |
| Entlastung aus Umlage    | 100,00           | 100,00   | 5000,00    |           |
| F3=Ende                  |                  |          | F12=Zurück |           |

Abbildung 35: Anzeigen Ist-Umlage

#### 1.6. Unterscheidungsmerkmale zwischen Umlagen und Verteilungen

#### Verteilung:

- Sender und Empfänger können unterschiedlichen Zurechnungsobjektarten angehören.
- Einzelne Kostenarten eines Zurechnungsobjekts werden verteilt.
- Belastung der Empfangskostenstellen kann unter der Originalkostenart erfolgen.
- Mehrere Verteilungen können nacheinander durchgeführt werden. Ihre Ergebnisse addieren sich.
- Verteilung ist zeitabhängig, d.h. die Ergebnisse der später bearbeiteten Verteilbeziehungen gehen nicht in die zuvor bearbeiteten ein.
- Kostenrechnungsbelege werden erstellt.
- Eine Senderkostenstelle kann sich durch die Verteilung selber wieder belasten, wodurch ein Restbetrag auf der Senderkostenstelle zurückbleibt.
- Als Sonderfall können Verteilungen unter der Originalkostenart durchgeführt werden, ohne dass auf der Senderkostenstelle eine Entlastung gebucht wird. Die Entlastung wird auf einer speziell hierfür einzurichtenden Kostenstelle durchgeführt (siehe Tabelle K0801).

#### Umlage:

- Sender und Empfänger gehören immer derselben Zurechnungsobjektart an.
- Alle Kosten einer Kostenstelle werden umgelegt.
- Belastung der Empfangskostenstellen erfolgt immer unter einer Sekundärkostenart.
- Umlagen können beliebig oft wiederholt werden. Aber nur das Ergebnis der zuletzt durchgeführten ist gültig.
- Umlage wird simultan durchgeführt. Alle Beziehungen gehen in ein Gleichungssystem zur gleichzeitigen Bearbeitung ein. Dadurch gegenseitige Verrechnungen möglich.
- Kein Einzelbelegnachweis.
- Als Sonderfall kann über einen Verrechnungspreis bezogen auf eine Leistungsart beim Empfänger eine Senderkostenstelle umgelegt werden.

#### 1.7. Anzeigefunktionen über die Bewegungsdaten in Bezug auf die Stammdaten

#### 1.7.1. Anzeigen der Einzelposten

Für jedes Zurechnungsobjekt kann je Kostenart eine Darstellung der aus der Belegerfassung resultierenden Einzelbewegungen bereitgestellt werden. Diese enthalten alle kostenrechnerischen Informationen.

Für jeden Einzelposten kann der verursachende Beleg reproduziert werden. Handelt es sich zum Beispiel um einen Beleg der Finanzbuchhaltung, so erscheint ein Abbild des in der Registratur abgelegten Urbeleges einschließlich aller Kontierungen. Damit ist ein vollständiger Istkostennachweis gewährleistet.

Die aus den Umlagen stammenden Be- und Entlastungen werden nicht als Einzelbewegungen geführt und können daher nicht im Istkostennachweis dargestellt werden. Für diesen Zweck steht ein eigenes Anzeigeprogramm zur Verfügung, mit dessen Hilfe alle Belastungen nachvollzogen werden können.

| DCW_Master       DCW Hauptmanda         Seite:       1         1100 Fertigung I       Geschäftsjahr 2016         1=Salden       2=Bewegungen         Positionieren       Beträge in       EU |
|----------------------------------------------------------------------------------------------------|
| Seite: 1<br>1100 Fertigung I Geschäftsjahr 2016<br>1=Salden 2=Bewegungen<br>Positionieren Beträge in EU                                                                                      |
| 1100 Fertigung I     Geschäftsjahr 2016       1=Salden     2=Bewegungen       Positionieren     Beträge in                                                                                   |
| 1=Salden 2=Bewegungen<br>Positionieren Beträge in EU                                                                                                    |
| Positionieren Beträge in EU                                                                                                    |
|                                                                                                    |
| Kostenart Istkoste                                                                                                    |
| _ 600000 Aufwendungen Fertigungsmaterial 1 8.813,43                                                                                                    |
| _ 601100 Aufwendungen Bauteile 1 4.100,84                                                                                                    |
| 620000 Löhne für geleistete Arbeitszeit 150.000,00                                                                                                    |
| _ 663000 Aufwendungen für personenbezogene Versiche 150.000,00                                                                                                    |
| _ 670000 Mieten, Pachten 1.800,00                                                                                                    |
| 685100 Reisekosten: Tagegeld und Übernachtungen 335,00                                                                                                    |
| _ 685200 Reisekosten: Flug- und Fahrtkosten 108,00                                                                                                    |
| _ 685400 Reisekosten: Nebenkosten 333,13                                                                                                    |
| _ 686100 Bewirtungskosten vollabzugsfähig 25,22                                                                                                    |
| Summe Kontenklasse 6 315.515,62                                                                                                    |
| Periode von: 01 bis: 12 315.515,62                                                                                                    |
| F3=Ende F9=Periodenvergl. F12=Zurück                                                                                                    |
| F15=Drucken Beweg. F17=Drucken Salde                                                                                                    |

Abbildung 36: Anzeigen Einzelbewegungen

#### 1.7.2. Anzeigen der Einzelposten mit Mehrfachkontierung

Bei der Erfassung der Primärkosten kann der Buchungsbetrag gleichzeitig mehreren Zurechnungsobjekten zugewiesen werden, falls im Kontoblatt eine solche "Mehrfachkontierung" erlaubt ist. Damit können neben der eigentlichen kostenwirksamen Zurechnung weitere Kontierungen für statistische Nebenrechnungen erzeugt werden.

Jedes Zurechnungsobjekt kann mit Hilfe der Berichtsprogramme ausgewertet werden, falls im System Salden für die entsprechende Objektart erzeugt werden. Auswertungen für in Kombination auftretende Objekte sind im Berichtswesen aber nicht vorgesehen, da die Salden von Zurechnungsobjekten nur unabhängig voneinander geführt werden.

In den Einzelbewegungen werden alle betreffenden Zurechnungsobjekte festgehalten. Somit sind auf dieser Basis Auswertungen möglich, die die gemeinsame Zurechnung zu Objekten unterschiedlicher Objektarten betreffen.

|                                                | Anzeigen Mehr          | fachkontierung           |                                          |
|------------------------------------------------|------------------------|--------------------------|------------------------------------------|
| DCW_Master                                     |                        |                          | DCW Hauptmandant                         |
| Mandant                                        | <u>100</u>             |                          |                                          |
| Zurechnungsobjektart                           | Zurechnungs-<br>objekt | Zurechnungsobjekt        | tbezeichnung                             |
| 1 Kostenstelle                                 | 1100                   | _ Fertigung I            |                                          |
| 2 Kostenträger<br>3 Projekt                    |                        | _                        |                                          |
| 4 Fuhrpark                                     | GS1                    | _<br>_ Diesel Gabelstapl | ler I                                    |
| 5 Frei                                         |                        |                          |                                          |
| Zugriff über Zurechnung                        | sobjektart <u>1</u>    | Einzelne Kostenar        | -t:                                      |
| Berichtszeitraum                               |                        | Belegwährung             |                                          |
| von <u>01.01.2016</u><br>bis <u>28.06.2016</u> |                        |                          |                                          |
| F3=Beenden F4=                                 | Kostenarten            | F8=Feldauswahl           | F23=Benutzeroption<br>F11=Löschen Option |

Abbildung 37: Anzeigen Mehrfachkontierung

| Anzeigen Mehrfachkontierung |                |              |                |        |              |
|-----------------------------|----------------|--------------|----------------|--------|--------------|
| <u>DCW_Master</u>           |                |              |                | DCW    | Hauptmandant |
| Kostenstelle                | 1100           | Fertigu      | ung I          | Berich | tszeitraum   |
|                             |                |              |                | von    | 01.01.2016   |
|                             |                |              |                | bis    | 28.06.2016   |
| Fuhrpark                    | GS1            | Diesel       | Gabelstapler I |        |              |
| Positionieren:              | <u>600000</u>  | !            |                |        |              |
|                             |                |              |                |        | Betrag in    |
| <u>Datum AK E</u>           | BelegNr UnterN | r Belegtext  |                |        | 1 <u>EUR</u> |
| _ 28.06.16 11               | 15             | Warenrechnu  | ung            |        | 20.000,00    |
| 600000 Aufwe                | endungen Ferti | gungsmateria | l 1 Summe      |        | 20.000,00    |
| Anzahl Sätze:               | 1              |              | Gesamtsumme    |        | 20.000,00    |
| F3=Beenden                  | F17=Druc       | ken F        | F8=Sicht 2     | F12=Zu | rück         |
|                             |                |              |                |        |              |

Abbildung 38: Anzeigen Mehrfachkontierung

#### 1.7.3. Anzeigen von Monatssalden mit Plan/Ist-Vergleich

Für jedes Zurechnungsobjekt können in einer Übersicht alle bebuchten Kostenarten mit den zugehörigen Werten angezeigt werden. Dabei sind verschiedene Darstellungsformen möglich. Neben der Anzeige der Istkosten können auch Plankosten und Vergleiche zwischen Plan- und Istwerten dargestellt werden. Ebenso ist eine beliebige zeitliche Abgrenzung der berücksichtigten Teilperioden eines Geschäftsjahres möglich.

Die Darstellung kann auch aus der Sicht der Kostenart erfolgen, so dass in einer Übersicht die betreffenden Zurechnungsobjekte angezeigt werden.

Für jede dargestellte Kostenart eines Zurechnungsobjektes kann in die Anzeige der zugehörigen (Istkosten-) Einzelbewegungen verzweigt werden. Damit stehen wiederum alle Funktionen des Istkostennachweises zur Verfügung.

Mit diesen Mitteln können bereits umfangreiche Kostenanalysen durchgeführt werden, ohne die Möglichkeiten des Berichtswesens zu nutzen.

|                                                       | Anzeigen Plan-/Ist-/Sollkosten                                                |
|-------------------------------------------------------|-------------------------------------------------------------------------------|
| DCW_Master                                            | DCW Hauptmandant                                                              |
| Auswertung über<br>Mandant                            | <u>0</u> 0=Mandant, 1=Mandantenkreis, 2=Konzern<br><u>100</u>                 |
| Auswertung in                                         | <u>1</u> 0=Belegwährung, 1=EUR<br><u>EUR</u>                                  |
| Kostendarstellung<br>1.Spalte<br>2.Spalte<br>3.Spalte | Datentyp Var. f/v Überschrift<br><u>11                                   </u> |
| Geschäftsjahr                                         | <u>Geschäftsjahr 2016</u>                                                     |
| Zurechnungsobjektart                                  | Kostenstelle                                                                  |
| Zurechnungsobjekt                                     | 1100                                                                          |
| Kostenart                                             |                                                                               |
| F3=Ende                                               | F11=Löschen Option F23=Benutzeroption                                         |

Abbildung 39: Anzeigen Plan/Ist/Sollkosten, Seite 1

| Anzeige z                             | zur Kostenrechnung        |                     |
|---------------------------------------|---------------------------|---------------------|
| DCW_Master                            | DC                        | W Hauptmandant      |
|                                       |                           | Seite: 1            |
| 1100 Fertigung I                      | Geschäft                  | sjahr 2016:         |
| 1=Salden 2=Bewegungen                 |                           |                     |
| Positionieren -                       | Beträge in                | EUR                 |
| Kostenart                             |                           | Istkosten           |
| 600000 Aufwendungen Ferti             | igungsmaterial 1          | 28.813,43           |
| _ 601100 Aufwendungen Baute           | eile 1                    | 4.100,84            |
| _ 620000          Löhne für geleiste  | ete Arbeitszeit           | 150.000,00          |
| _ 663000 Aufwendungen für p           | personenbezogene Versiche | 150.000 <i>,</i> 00 |
| _ 670000 Mieten, Pachten              |                           | 1.800,00            |
| _ 685100                              | geld und Übernachtungen   | 335,00              |
| _ 685200 Reisekosten: Flug-           | - und Fahrtkosten         | 108,00              |
| _ 685400 Reisekosten: Neber           | nkosten                   | 333,13              |
| _ 686100 Bewirtungskosten v           | vollabzugsfähig           | 25,22               |
| Summe Kontenklasse 6                  |                           | 335.515,62          |
| Periode von: <u>01</u> bis: <u>12</u> |                           | 335.515,62          |
| F3=Ende                               | F9=Periodenvergl. F12=Z   | lurück              |
|                                       | F15=Drucken Beweg. F17=D  | rucken Salden       |

Abbildung 40: Anzeigen Plan-/Ist-/Soll für Kostenstelle 1100

In diesem Beispiel wurde eine Kostenstelle ausgewählt und der Anwender erhält eine Anzeige alle Kostenarten, die im Zusammenhang mit dieser Kostenstelle bebucht wurden.

Im folgenden Bild wird eine Kostenart ausgewählt und es werden alle bebuchten Kostenstellen zu dieser Kostenart angezeigt.

|                  | Anzeige zur Kostenrechnung   |                    |             |           |
|------------------|------------------------------|--------------------|-------------|-----------|
| DCW_Master       |                              | _                  | DCW Hau     | otmandant |
|                  |                              |                    | Seite       | e: 1      |
| 600000 Auf       | wendungen Fertigungsmaterial | 1 Ges              | schäftsjahr | 2016      |
| 1=Salden         | 2=Bewegungen                 |                    |             |           |
| Positionie       | ren                          | Betra              | ige in      | EUR       |
|                  | _                            |                    |             |           |
| <u>Kostenste</u> | lle                          |                    | Is          | stkosten  |
| _ 1100           | Fertigung I                  |                    | 28          | . 813, 43 |
| 1200             | Fertigung II                 |                    | 3           | .400,00   |
| _ 1300           | Fertigung III                |                    | 2           | .000,00   |
| _ 5100           | Vertrieb                     |                    | 2           | .000,00-  |
|                  |                              |                    |             |           |
|                  |                              |                    |             |           |
|                  |                              |                    |             |           |
|                  |                              |                    |             |           |
|                  |                              |                    |             |           |
|                  |                              |                    |             |           |
|                  |                              |                    |             |           |
| Periode vo       | n: <u>01</u> bis: <u>12</u>  |                    | 32          | . 213, 43 |
|                  |                              |                    |             |           |
| F3=Ende          |                              | F9=Periodenvergl.  | F12=Zurück  |           |
|                  |                              | F15=Drucken Beweg. | F17=Drucker | n Salden  |
|                  |                              |                    |             |           |

Abbildung 41: Anzeigen Plan-/Ist-/Soll für Kostenart 600000

#### 1.8. Druckausgaben

Sämtliche in den zuvor genannten Anzeigefunktionen dargestellten Kombinationen aus Kostenarten und Objekten können auch ausgedruckt werden.

- Drucken KoRe-Bewegungen
- Drucken KoRe-Salden
- Drucken Mehrfachkontierung
- Druckfunktion innerhalb von Anzeigen Plan/Ist/Soll
- Drucken Zurechnungsobjekte (benötigt die Tabellen des Berichtswesens)
- Anzeigen Bericht/ F15=Drucken

### 2. Abbildungsverzeichnis

| Abbildung 1: Kostenkontierung für Kostenstellen und Projekte                                     | 2  |
|--------------------------------------------------------------------------------------------------|----|
| Abbildung 2: Kostenkontierung für Kostenstellen und Projekte mit Mengenerfassung                 | 2  |
| Abbildung 3: Pflegen Kontiervorschriften                                                         | 3  |
| Abbildung 4: Pflegen Kontiervorschrift, Anzeigen der bestehenden Kontiervorschriften             | 3  |
| Abbildung 5: Hinzufügen von Kontiervorschriften                                                  | 4  |
| Abbildung 6: Tabellenpflege K0202, Aufteilungsvorschriften                                       | 5  |
| Abbildung 7: Tabellenpflege K1001, Aufteilungsschlüssel                                          | 5  |
| Abbildung 8: Auswahl der Aufteilungsschlüssel                                                    | 6  |
| Abbildung 9: Buchen kalkulatorische Kosten, Angabe des Buchungsdatum und der Kostenart           | 7  |
| Abbildung 10: Buchen kalkulatorische Kosten                                                      | 7  |
| Abbildung 11: Anzeigen Einzelbewegungen, Kostenstelle auswählen                                  | 8  |
| Abbildung 12: Umbuchungsfunktion aus Anzeigen Einzelbewegungen                                   | 9  |
| Abbildung 13: Umbuchen auf 2 Kostenstellen                                                       |    |
| Abbildung 14: Erfassen Ist-Leistungen                                                            | 11 |
| Abbildung 15: Erfassen Ist-Leistungen, alle Leistungsarten für eine Kostenstelle                 |    |
| Abbildung 16: Erfassen Ist-Leistungen für alle Kostenstellen einer Leistungsart                  |    |
| Abbildung 17: Erfassen der Ist-Leistungen aller Kostenstellen                                    |    |
| Abbildung 18: Monatssicht, Maschinenstundensätze zur Kostenstelle 1100                           |    |
| Abbildung 19: Quadratmeter Nutzfläche für Kostenstelle 1100                                      |    |
| Abbildung 20: Tabellenpflege K2350, Verteilungsschlüssel                                         |    |
| Abbildung 21: Tabellenpflege K2351, Kostenverteilung                                             |    |
| Abbildung 22: Einzelansicht eines Eintrags der Tabelle K2351                                     |    |
| Abbildung 23: Kostenartengruppen in Tabelle K2102                                                |    |
| Abbildung 24: Kostenstellengruppen in Tabelle K0203                                              |    |
| Abbildung 25: Erstellen Ist-Verteilung, Auswahl des Geschäftsjahres und der Verteilungsbeziehung |    |
| Abbildung 26: Bearbeiten der Verteilung                                                          |    |
| Abbildung 27: Tabelle K0205, Abgrenzungen                                                        |    |
| Abbildung 28: Tabellenpflege K0205, Abgrenzungen                                                 |    |
| Abbildung 29: Erstellen Abgrenzungen                                                             |    |
| Abbildung 30: Tabellenpflege K2300, Umlagesteuerung                                              |    |

| Abbildung 31: Tabellenpflege K2301, Umlageversion            | 25 |
|--------------------------------------------------------------|----|
| Abbildung 32: Erstellen Ist-Umlage                           | 26 |
| Abbildung 33: Auswahl Ist-Umlage                             | 27 |
| Abbildung 34: Anzeigen Ist-Umlage                            | 28 |
| Abbildung 35: Anzeigen Ist-Umlage                            | 29 |
| Abbildung 36: Anzeigen Einzelbewegungen                      | 31 |
| Abbildung 37: Anzeigen Mehrfachkontierung                    | 32 |
| Abbildung 38: Anzeigen Mehrfachkontierung                    | 32 |
| Abbildung 39: Anzeigen Plan/Ist/Sollkosten, Seite 1          | 33 |
| Abbildung 40: Anzeigen Plan-/Ist-/Soll für Kostenstelle 1100 | 34 |
| Abbildung 41: Anzeigen Plan-/Ist-/Soll für Kostenart 600000  | 34 |